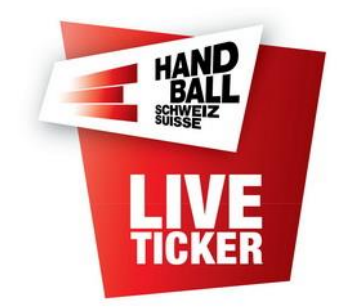

# Anleitung für Liveticker im Einsatz mit SHV-Länderspielen

Erstellt durch: Datum: SHV IT-Koordination und Administration Juli 2024

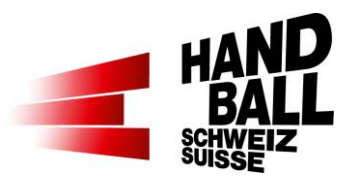

### Inhalt

| 1 Ei | nleitung                                            | 3 |
|------|-----------------------------------------------------|---|
| 2 Vo | oraussetzungen                                      | 3 |
| 3 Li | veticker SHV-Länderspiele                           | 4 |
| 3.1  | Setup Spiel                                         | 4 |
| 3.2  | Einstellungen                                       | 4 |
| 3.   | 2.1 Spiel / Funktionäre                             | 4 |
| 3.   | 2.2 Teams / Spieler                                 | 5 |
| 3.3  | Liveticker                                          | 6 |
| 3.4  | Menü Reports                                        | 7 |
| 3.5  | "Fehlwurf", "Parade" und "Techn. Fehler" (Reminder) | 8 |

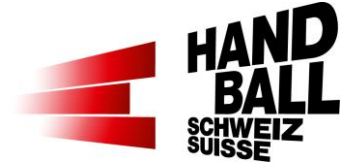

### 1 Einleitung

Dieses Dokument beschreibt die Anwendung des Livetickers für SHV-Länderspiele.

Die Grundlegenden Funktionalitäten des Livetickers sind in der Dokumentation "SHV - Anleitung für Live Ticker x.x.pdf" beschrieben.

In dieser Dokumentation wird nur auf die spezifischen Voraussetzungen und Änderungen eingegangen.

## 2 Voraussetzungen

Jedes SHV-Länderspiel muss im VAT-Spielbetrieb vor dem Termin eröffnet sein.

⇒ Dadurch können die Spiel-Informationen synchronisiert und die Spieldaten nach dem Abschluss ins VAT geladen werden.

Die Spieler für das Heim-Team müssen im VAT Modul Nati/CeHI erfasst und entsprechen auf dem Team codiert sein.

- ⇒ Dadurch können die Spieler der Nati-Teams synchronisiert und ausgewählt werden und nach dem Abschluss wird im VAT die Spieler-Statistik automatisch aktualisiert.
- ⇒ Fehlende CH-Spieler können mit der Spieler-Suche hinzugefügt werden, sofern sie mindestens über eine Nati/CeHI-Rolle verfügen.

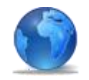

Der Liveticker für SHV-Länderspiele geht NUR im Online-Modus!

Für die Erfassung der Spieler der ausländischen Nati-Teams werden vor dem Spiel die Spielerlisten mit Dress-Nummer, Name, Vorname und Geburtsdatum benötigt!

⇒ Mit dem Geburtsdatum können Spieler wieder für kommende Nati-Spiele identifiziert und ausgewählt werden.

<sup>→</sup> Das Notebook muss zwingend am Strom betrieben werden.

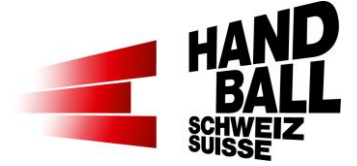

## 3 Liveticker SHV-Länderspiele

## 3.1 Setup Spiel

| Live-Ticker<br>TEST |                                |              |              |                     |                                                                                                    | Liveticker starten                                                                                                    |
|---------------------|--------------------------------|--------------|--------------|---------------------|----------------------------------------------------------------------------------------------------|----------------------------------------------------------------------------------------------------|
| Uve-Ticker          |                                |              |              |                     | ×                                                                                                    | Zugriff erfolgt mit deinem Be-                                                                                                    |
|                     | Live-Ticker<br>Version 7.1.0.0 |              |              |                     | ۲                                                                                                    | Liveticker starten   Cugriff erfolgt mit deinem Benutzer und Passwort.   Roter und Passwort.   Roter |
|                     |                                |              |              |                     | Liveticker starten     Image: Constant of the starten     Image: Constant of the starten |                                                                                                    |
| HAND                | Anmeldung für Livet            | icker        |              |                     |                                                                                                    |                                                                                                    |
| RESE                | Benutzername                   |              |              |                     |                                                                                                    |                                                                                                    |
| LIVE                | Passwort                       |              |              |                     |                                                                                                    |                                                                                                    |
| TICKER              |                                |              |              |                     | OK Abbrechen                                                                                                    |                                                                                                    |
|                     |                                |              |              |                     | Abbrechen                                                                                                    |                                                                                                    |
|                     | <b>–</b>                       | Registrierer | n oder Passv | vort vergessen      |                                                                                                    |                                                                                                    |
|                     |                                |              |              |                     |                                                                                                    |                                                                                                    |
|                     | © 2011 - 2024 Schwei           | izerischer H | andball-Vert | band                |                                                                                                    |                                                                                                    |
| N-                  |                                |              |              |                     | A                                                                                                    |                                                                                                    |
|                     |                                |              |              |                     |                                                                                                    |                                                                                                    |
| 🗑 Live-Ticker       |                                |              |              |                     | ×                                                                                                    | Nächste Spiele mit der Spiel-                                                                                                    |
|                     | the wholes                     |              |              |                     | <b>A</b>                                                                                                    |                                                                                                    |
|                     | Live-ncker                     |              |              |                     | <b>.</b>                                                                                                    | nalle auswahlen.                                                                                                    |
|                     | Version 7.1.0.0                |              |              |                     |                                                                                                    |                                                                                                    |
| HAND                | Spiele zum Synchror            | nisieren au  | swählen      |                     |                                                                                                    |                                                                                                    |
| BALL                | Offene / Geladene              | Spiele       |              |                     |                                                                                                    | Wichtia: Für die Anzeiae von                                                                                                    |
|                     | 31 08 2024 13:30               | 0            | M2           | Handball Stäfa      | SG Handball Züri Obe                                                                                                    |                                                                                                    |
| LIVE                | 0110012024 10100               | 0            |              | Handban Stard       | Se Handbar Zarr obeni                                                                                                    | Landerspielen wird die LI-LI-                                                                                                    |
| TICKER              |                                |              |              |                     |                                                                                                    | zenz 4 henötiat                                                                                                    |
|                     | 1                              |              |              |                     |                                                                                                    | zenz + benotigi                                                                                                    |
|                     | Nächste Spiele                 |              |              |                     |                                                                                                    |                                                                                                    |
|                     | Spiele in Halle                | Stäfa Fro    | berg [190]   |                     |                                                                                                    |                                                                                                    |
|                     |                                |              |              |                     |                                                                                                    |                                                                                                    |
|                     |                                |              |              |                     | Suchen                                                                                                    |                                                                                                    |
|                     | Datum/Zeit                     | Spiel-Nr.    | Liga         | Heim                | Gast                                                                                                    |                                                                                                    |
|                     | 31.08.2024 11:45               | 0            | MU17P S      | 1 SG Stäfa / Meilen | SG Albis Foxes Handball                                                                                                    |                                                                                                    |
|                     |                                | 0            | MU15E        | Handball Stata      | BSV Future Bern                                                                                                    |                                                                                                    |
|                     | 07.09.2024 12:30               | 0            | MU17E        | Handball Stafa      | HSC Subr Aarau                                                                                                    |                                                                                                    |
|                     | 07.09.2024 14:15               | 0            | MU15E        | Handball Stäfa      | SG HSC Suhr Aarau                                                                                                    |                                                                                                    |
|                     | 07.09.2024 16:30               | 0            | MNLB         | Handball Stäfa      | SG Fides/Otmar St. G                                                                                                    |                                                                                                    |
|                     | T                              | -            |              | 0 8 8 acre          |                                                                                                    |                                                                                                    |
|                     |                                |              |              |                     | OK Abbrechen                                                                                                    |                                                                                                    |
|                     |                                |              |              |                     |                                                                                                    |                                                                                                    |
|                     | © 2011 - 2024 Schwei           | izerischer H | andball-Vert | band                |                                                                                                    |                                                                                                    |
| h                   |                                |              |              |                     | 1                                                                                                    |                                                                                                    |
|                     |                                |              |              |                     |                                                                                                    |                                                                                                    |
|                     |                                |              |              |                     |                                                                                                    | Einstellungen vornehmen                                                                                                    |
|                     |                                |              |              |                     |                                                                                                    |                                                                                                    |
|                     |                                |              |              |                     |                                                                                                    |                                                                                                    |
| Einstellungen       |                                |              |              |                     |                                                                                                    |                                                                                                    |

## 3.2 Einstellungen

### 3.2.1 Spiel / Funktionäre

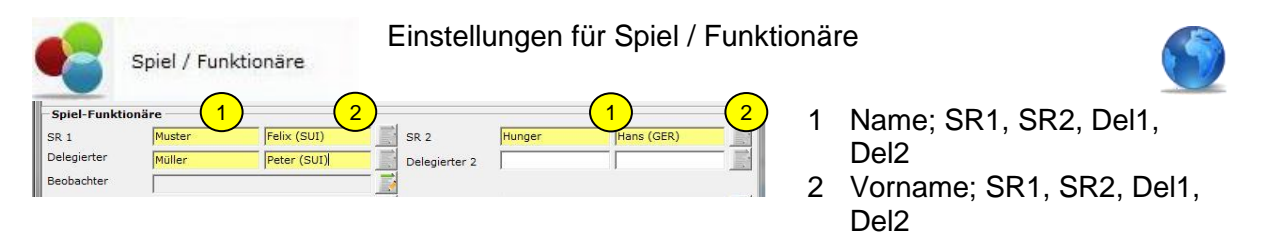

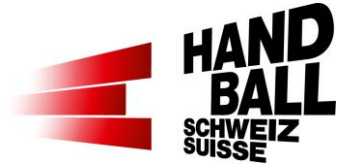

ACHTUNG: im Vornamen immer das Landeskürzel in Klammern eingeben: z.B. Hans (SUI) Die korrekte Eingabe wird insbesondere auf dem EHF-Matchreport benötigt

### 3.2.2 Teams / Spieler

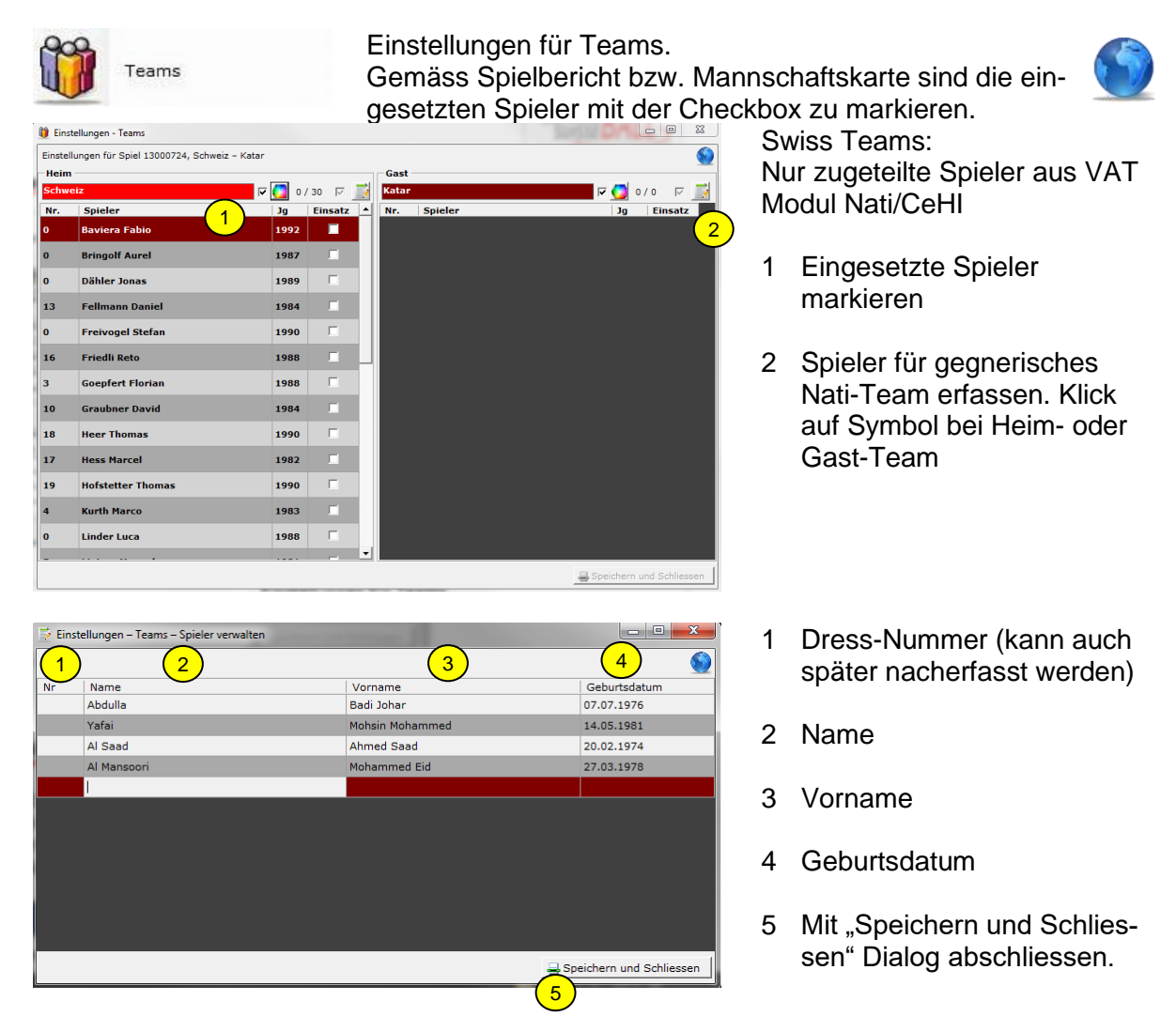

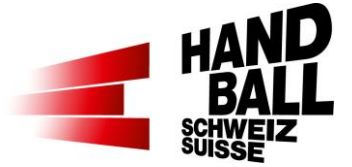

| Einstellungen für Spiel 13000724, Schweiz – Katar |                   |        |           |       |                          |          |               |  |
|---------------------------------------------------|-------------------|--------|-----------|-------|--------------------------|----------|---------------|--|
| Schw                                              | eiz               | R 🚺 7/ | 30 🖂 🧾    | Katar |                          | 🔽 🚺 47   | 4 🖂           |  |
| Nr.                                               | Spieler           | Jg     | Einsatz 🔺 | Nr.   | Spieler                  | Jg       | Einsatz       |  |
| 0                                                 | Baviera Fabio     | 1992   |           | 99    | Abdulla Badi Johar       | 1976     |               |  |
| 0                                                 | Bringolf Aurel    | 1987   |           | 5     | Al Mansoori Mohammed Eid | 1978     | V             |  |
| 0                                                 | Dähler Jonas      | 1989   |           | 12    | Al Saad Ahmed Saad       | 1974     | •             |  |
| 13                                                | Fellmann Daniel   | 1984   |           | 6     | Yafai Mohsin Mohammed    | 1981     |               |  |
| 0                                                 | Freivogel Stefan  | 1990   |           |       |                          |          | (1)           |  |
| 16                                                | Friedli Reto      | 1988   | ~         |       |                          |          | $\overline{}$ |  |
| 3                                                 | Goepfert Florian  | 1988   |           |       |                          |          |               |  |
| 10                                                | Graubner David    | 1984   |           |       |                          |          |               |  |
| 18                                                | Heer Thomas       | 1990   |           |       |                          |          |               |  |
| 17                                                | Hess Marcel       | 1982   | V         |       |                          |          |               |  |
| 19                                                | Hofstetter Thomas | 1990   | V         |       |                          |          |               |  |
| 4                                                 | Kurth Marco       | 1983   |           |       |                          |          |               |  |
| 0                                                 | Linder Luca       | 1988   |           |       |                          |          |               |  |
| _                                                 |                   |        | _         |       |                          | <u> </u> |               |  |

- 1 Eingesetzte Spieler markieren
- 2 Mit "Speichern und Schliessen" Dialog abschliessen.

## 3.3 Liveticker

| Live-Ticker                                                                                                    | r 1 ghjk                                                                                                    | wie immer halt                                                                                                    |
|----------------------------------------------------------------------------------------------------|----------------------------------------------------------------------------------------------------|----------------------------------------------------------------------------------------------------|
| 13     KUSIO Michael     2     qwer       18     KÜTTEL Dimitrij     Res betez     3     yxcv       27     GERBI, Maximilian     0:0     4     Test of the second second se | zluo<br>Jonm<br>ppli Oppli Test                                                                                                    | Bei Nati-Spielen ohne<br>Topscorer-Button                                                                                            |
| Cofficienter                                                                                                    | <b>Korrektur</b> Labschluss                                                                                                    | Ein blinkender Torwart<br>bedeutet, dass noch<br>kein(e) Torhüter*innen für<br>Heim und/oder Gast markiert<br>sind.                  |
| Torwart im Spielerbereich                                                                                                    | Torwart im eigenen Bereich                                                                                                    | Torwart-Anzeige                                                                                                    |
| 1     PILIPOVIC Kristian       4     BEN ROMDHANE Mehdi       7     CAÑELLAS Joan       10     BARTÓK Donát       12     HEDINGER Lukas       14     BEN ROMDHANE Sadok       16     MADER Constantin       17     BRÜCKER Jost       18     PIETRASIK Ariel       19     MARKOVIC Zoran                                                                                                    | 1     PILIPOVIC Kristian       12     HEDINGER Lukas       16     MADER Constantin       2     Sederfinnen       4     BEN ROMOHANE Mehdii       7     CAÑELLAS Joan       10     BARTÓK Donát       14     BEN ROMOHANE Sadok       17     BRÜCKER Jost       18     PIETRASIK Ariel       19     MARKOVIC Zoran | Die Torhüter*innen und Spie-<br>ler*innen können in Liste oder<br>in gruppierter Form angezeigt<br>werden.<br>Extras > Einstellungen |

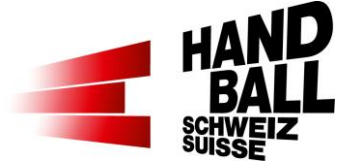

### 3.4 Menü Reports

| Reports | Reports Extras |
|---------|----------------|
|         | Medienreport   |
| -       | Spielbericht   |
|         | Matchblatt -   |

Im Menu Reports stehen folgende Berichte zur Auswahl:

- Medienreport
- Spielbericht => EHF-Matchreport
- Matchblatt

Yellow Cup - 2013 Freitag 04. Januar 2013, 19:00 Uhr Schweiz - Katar

0:0(0:0) Winterthur Eulach, 0 Zuschauer

edsrichter: Bonifert Ferenc / Oláh Viktor

Sch

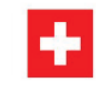

| Schweiz                                                                                                    |                   |                  |        |     |       |       |               |         |             |                 |                |         |            |        |
|----------------------------------------------------------------------------------------------------|-------------------|------------------|--------|-----|-------|-------|---------------|---------|-------------|-----------------|----------------|---------|------------|--------|
| Nr                                                                                                    | Spieler           |                  | T/W    |     | 7m    | %     |               | TF      | V           | 2'              | 2              |         | 2'         | D      |
| 13                                                                                                    | Felimann Daniel   |                  |        |     |       |       |               |         |             |                 |                |         |            |        |
| 16                                                                                                    | Friedli Reto      |                  |        | -   |       |       | -             |         |             |                 |                |         |            |        |
| 10                                                                                                    | Graubner David    |                  |        | -   |       |       | _             |         |             |                 |                | _       |            |        |
| 18                                                                                                    | Heer Thomas       |                  |        | -   |       |       | -             |         |             |                 |                | _       |            |        |
| 1/                                                                                                    | Hess Marcel       |                  |        | +   |       |       | _             |         |             |                 | -              | _       |            |        |
| 19                                                                                                    | Horsteller Thomas |                  |        | +   |       |       | +             |         |             |                 |                |         |            |        |
| MATCH REPORT                                                                                                    |                   |                  |        |     |       |       |               |         |             |                 |                |         |            |        |
|                                                                                                    | Home Team         |                  |        |     |       |       |               | Guest 1 | 'eam        |                 |                |         |            |        |
|                                                                                                    |                   |                  |        |     |       |       |               |         |             |                 |                |         |            |        |
|                                                                                                    |                   |                  |        |     |       |       |               |         |             |                 |                | Final R | esult      |        |
| Place                                                                                                    |                   | Nation Date Time |        |     |       |       |               |         | (Hall cap.) |                 |                |         | :          |        |
| Ν                                                                                                    |                   | G                | W      | 2'  | 2'    | 2'    | D             | TP      |             |                 |                | Team /  | A          | Team B |
|                                                                                                    |                   |                  |        |     |       |       |               |         |             |                 |                |         | Halftime   |        |
|                                                                                                    |                   |                  |        |     |       |       |               |         |             |                 |                |         |            |        |
|                                                                                                    |                   |                  |        |     |       |       |               |         |             |                 |                |         | Full time  |        |
|                                                                                                    |                   |                  |        |     |       |       |               |         |             |                 |                |         |            |        |
| -                                                                                                    |                   |                  |        |     |       |       |               |         |             |                 | 1st extra time |         | me         |        |
|                                                                                                    |                   |                  |        |     |       |       |               |         |             |                 |                |         |            |        |
|                                                                                                    |                   |                  |        |     |       |       |               |         |             |                 |                | 20      | d extra ti | me     |
|                                                                                                    |                   |                  |        |     |       |       |               |         |             |                 |                | 2.11    |            |        |
|                                                                                                    |                   |                  |        |     |       |       |               |         |             |                 |                |         |            |        |
|                                                                                                    |                   |                  |        |     |       |       |               |         |             |                 |                | ar      | ter 7 met  | res    |
|                                                                                                    |                   | _                |        | -   | -     |       |               |         |             |                 |                |         |            |        |
| -                                                                                                    |                   | _                |        |     |       |       |               |         |             |                 |                | 7m      | eiven / e  | nals   |
|                                                                                                    |                   | _                |        |     |       |       |               |         |             |                 |                | /111    | 5100178    | ouis   |
|                                                                                                    |                   |                  |        |     |       |       |               |         |             |                 |                |         |            |        |
| Yellow Cup - 2013       Freitag 04. Januar 2013, 19:00 Uhr       Schweiz - Katar       Winterfrum Fulaton       Halbzeit:       Schiedurichter: Bonifert Ferenc / Oläh Viktor |                   |                  |        |     |       |       |               |         |             |                 |                |         |            |        |
| Schweiz                                                                                                    |                   |                  |        |     |       |       |               | 1. Halb | zeit        |                 |                | 2. Ha   | lbzeit     |        |
| Nr.                                                                                                    | Spieler           | Tore/Parad       | ien 7m | Str | rafen | Torfo | lge           | Min.    | Spieler     | Tor             | folge          | Min.    | S          | pieler |
| 4                                                                                                    | Kurth Marco       |                  |        | _   | -     |       | -             |         |             |                 |                |         |            |        |
| 10                                                                                                    | Graubner David    | -                |        |     | -     |       | +             |         |             | $- \parallel$   |                |         | +          |        |
| 19                                                                                                    | Fellmann Daniel   | +                |        |     |       |       | +             |         |             | $- \parallel -$ |                |         | +          |        |
| 13                                                                                                    | reimann Daniel    | +                | -      |     |       |       | +             |         |             | $- \parallel -$ |                |         | +          |        |
| 16                                                                                                    | rneon Heto        |                  |        |     |       |       | $\rightarrow$ |         |             | -++             |                |         | +          |        |
| 17                                                                                                    | Hess Marcel       |                  |        |     |       |       |               |         |             |                 |                |         | _          |        |
| 18                                                                                                    | Heer Thomas       | 1                |        |     |       |       |               |         |             | 11              |                |         | 1          |        |

11

### Medienreport

Zusammenfassung der Team-Statistiken und Spielverlauf

#### Spielbericht → EHV Matchreport

Weiterleitung nach Absprache mit Turnierleitung oder dem Delegierten.

#### Matchblatt

Notizblatt für Journalisten

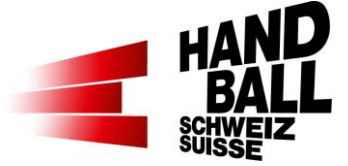

### 3.5 "Fehlwurf", "Parade" und "Techn. Fehler" (Reminder)

### Grundsatz

Im Liveticker werden die Aktionen der Spiele aktuell erfasst und im Internet wiedergegeben. Nach Spielschluss werden aus diesen Daten der Match-Report sowie die öffentliche Statistik erstellt. Aus diesem Grund ist es unerlässlich, dass die Daten an sämtlichen Spielen nach den gleichen Vorgaben erfasst werden – ansonsten können die Statistiken nicht miteinander verglichen werden. Die unterschiedlichen Interpretationen der Statistiker sollen auf ein Minimum reduziert werden.

### Fehlwurf

Als Fehlwurf zählen sämtliche Abschlüsse, die den Weg nicht ins Tor finden, ohne aber vom Torhüter berührt worden zu sein. Dazu zählen Würfe an die Torumrandung, Würfe neben oder über das Tor sowie auch Würfe in den Block. Ein Fehlwurf ist auch dann zu erfassen, wenn die Mannschaft des angreifenden Spielers trotz des nicht erfolgreichen Wurfs in Ballbesitz bleibt. Wird ein Spieler jedoch während dem Abschluss gefoult und wird ihm ein Freiwurf oder Siebenmeter zugesprochen, so ist kein Fehlwurf zu notieren. Torhüter-Paraden

Als Torhüter-Paraden zählen sämtliche Aktionen, bei denen die geworfenen Bälle – egal von welcher Position auf dem Spielfeld – ohne Eingreifen des Torhüters den Weg ins Tor gefunden hätten.

### TF (Technischer Fehler)

Als technische Fehler zählen sämtliche Aktionen, die zum Ballverlust des angreifenden Teams führen, ohne dass der Ball auf das Tor geworfen wird. Dies sind Fehlpässe oder Fangfehler, Schrittfehler, Doppelfang, Stürmerfoul oder Übertreten der Linie. Der Technische Fehler ist immer jenem Akteur zuzuordnen, der den Ballverlust verschuldet. Bei Ballverlust durch Passives Spiel ist der Technische Fehler auf den letzten ballführenden Spieler vor dem Abpfiff zu erfassen. Die Summe sämtlicher Technischer Fehler während der Partie ergibt die Anzahl der Ballverluste einer Mannschaft –, bzw. die Anzahl der Ballgewinne durch die Verteidigung (Turnovers).